# Les délégations de compte

Depuis votre profil, ou le profil de votre structure, rendez-vous dans l'onglet "relations". Vous y trouverez deux onglets :

- Mes délégués: les professionnels qui peuvent accéder à vos dossiers et/ou discussions, avec des droits identiques aux vôtres, si vous activez la fonctionnalité en cliquant sur l'icône.
- Vos délégants : ce sont les professionnels ou les structures vous donnant délégation sur leur compte. Vous pouvez donc agir en leur nom et obtenir le même niveau de droits qu'eux.

## En bref

Pour assurer une continuité dans les activités des professionnels et des structures, il est possible de déléguer tout ou partie de l'accès à votre compte.

| SP<br>Sectors do Po<br>et de Caardin | PreProd 3.0.0.30                      |                 |        |       | 🌐 🛕 💄 🚧 🕒 MAUGER STEPHANIE 🕞 |
|--------------------------------------|---------------------------------------|-----------------|--------|-------|------------------------------|
| 0                                    | 💄 Profil utilisateur 🛛 Profil MSSanté | A Notifications | 💒 Rela | tions | 🐮 Groupes de favoris         |
| ¢                                    | Mes délégués                          |                 |        |       | Mes délégants                |

La délégation peut être demandée / accordée pour **SPICO Discussions et/ou Dossiers.** La délégation à Dossiers donne accès aux dossiers, aux tâches et à l'agenda.

- **1.** Déléguer l'accès à mon compte
- 2. Être délégué d'un compte
- 3. Envoyer une demande de délégation
- 4. La traçabilité des délégations

Notes : un message envoyé depuis votre compte par un délégué est identifié par une icône spécifique, et les actions dans Dossiers réalisées par un délégués sont aussi notifiées comme telles.

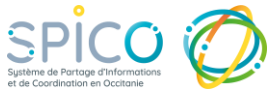

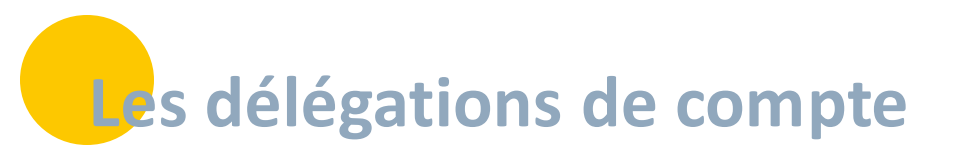

## **1** Déléguer l'accès à mon compte

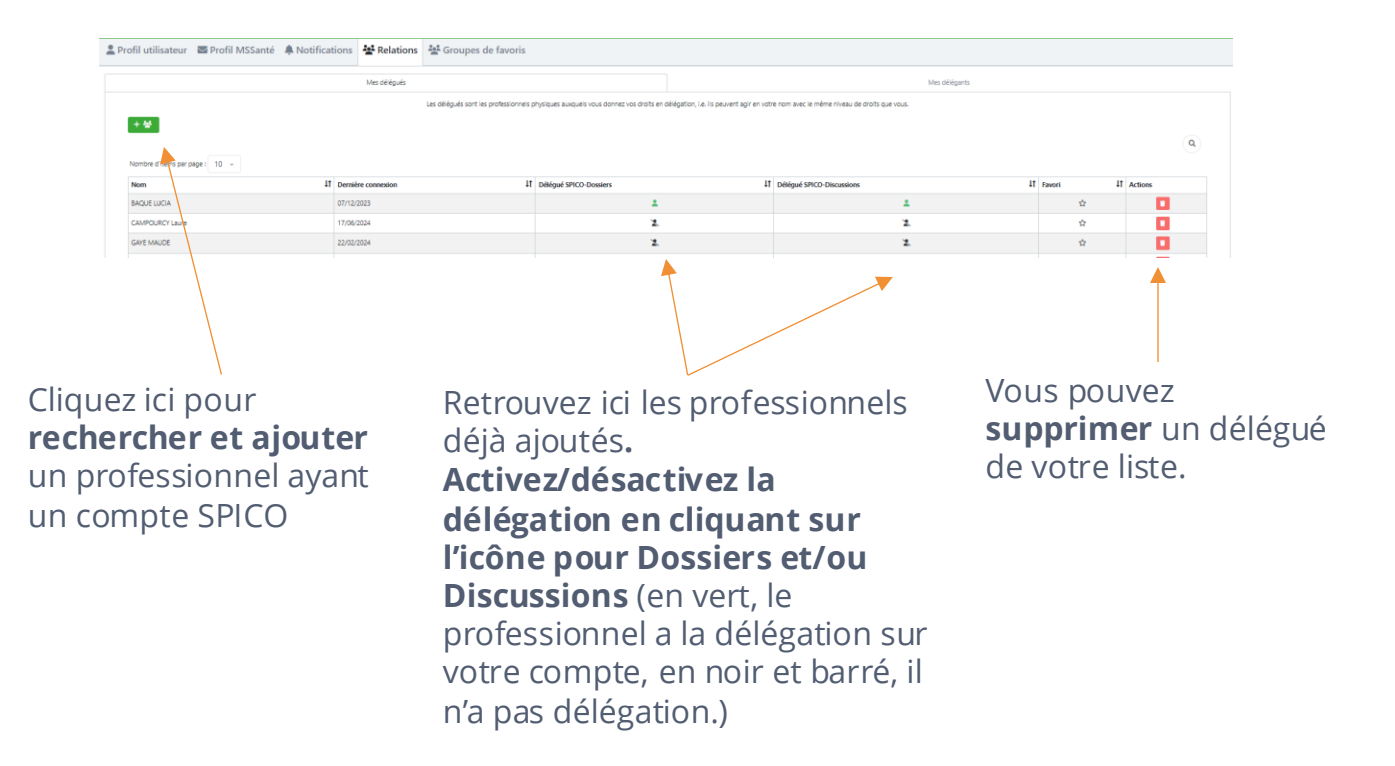

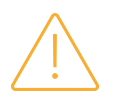

#### A quoi je donne accès en déléguant mon compte?

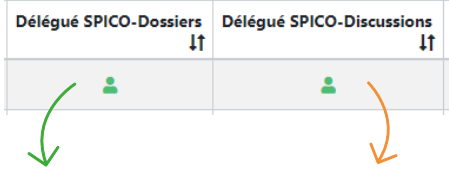

#### **Délégué SPICO Dossiers :**

Votre délégué aura un accès complet à vos onglets « Patients », « Tâches » et « Agenda » avec les mêmes possibilités que vous : il pourra consulter et alimenter les dossiers (avec les mêmes <u>habilitations</u> que vous), gérer vos tâches et votre agenda.

#### **Délégué SPICO Discussions :**

Votre délégué aura un accès complet à votre messagerie instantanée sécurisée avec les mêmes possibilités que vous : il pourra consulter vos conversations / courriers et envoyer des messages/ courriers, archiver des conversations ...

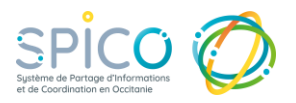

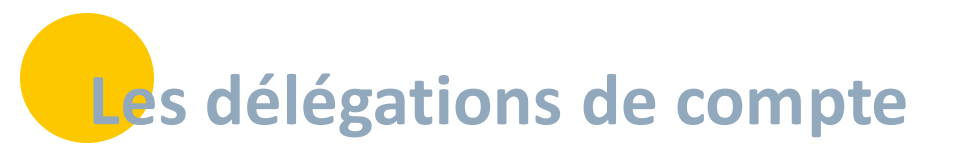

## **2** Etre délégué d'un compte

Visualiser les comptes sur lesquels vous êtes délégué

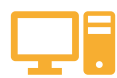

## **DEPUIS L'APPLICATION WEB**

• Dans la barre de connexion, sélectionnez le compte auquel vous souhaitez accéder.

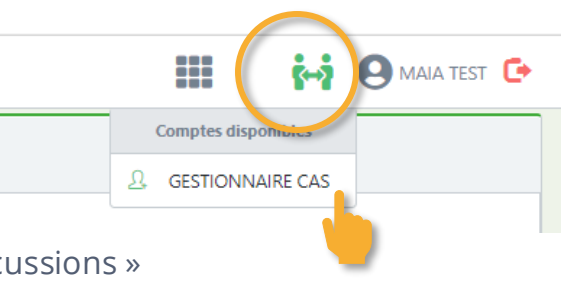

Vous visualisez alors :

• Sa messagerie instantanée depuis l'onglet « Discussions » [si vous êtes délégué sur SPICO Discussions]

<u>ET / OU</u>

- Sa file active depuis l'onglet « Patients »
- Son agenda depuis l'onglet « Agenda »
- Son tableau de bord de tâches depuis l'onglet « Tâches » [si vous êtes délégué sur SPICO Dossiers]

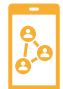

### DEPUIS L'APPLICATION MOBILE

Vous visualiser alors :

- Sa messagerie instantanée depuis l'onglet « Discussions » [si vous êtes délégué sur SPICO Discussions]
  <u>ET / OU</u>
- Sa file active depuis l'onglet « Patients »
- Son agenda depuis l'onglet « Agenda » [si vous êtes délégués sur SPICO Dossiers]

Et vous pouvez alors agir en son nom sur ces différents onglets.

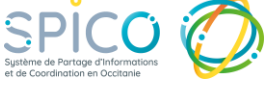

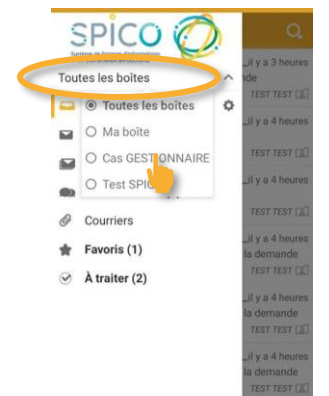

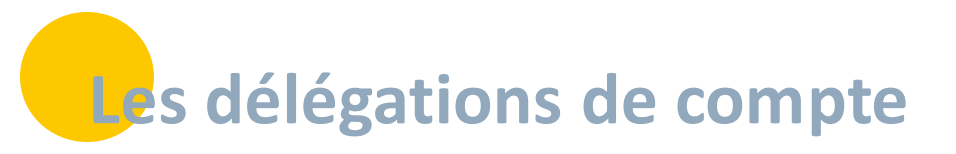

## **3**. Envoyer une demande de délégation

Pour avoir l'autorisation d'accéder au compte d'une structure ou d'un professionnel, vous pouvez envoyer une demande de délégation.

Depuis votre navigateur web, connectez-vous à votre profil personnel, onglet « relations » puis sous onglet « Mes délégants ».

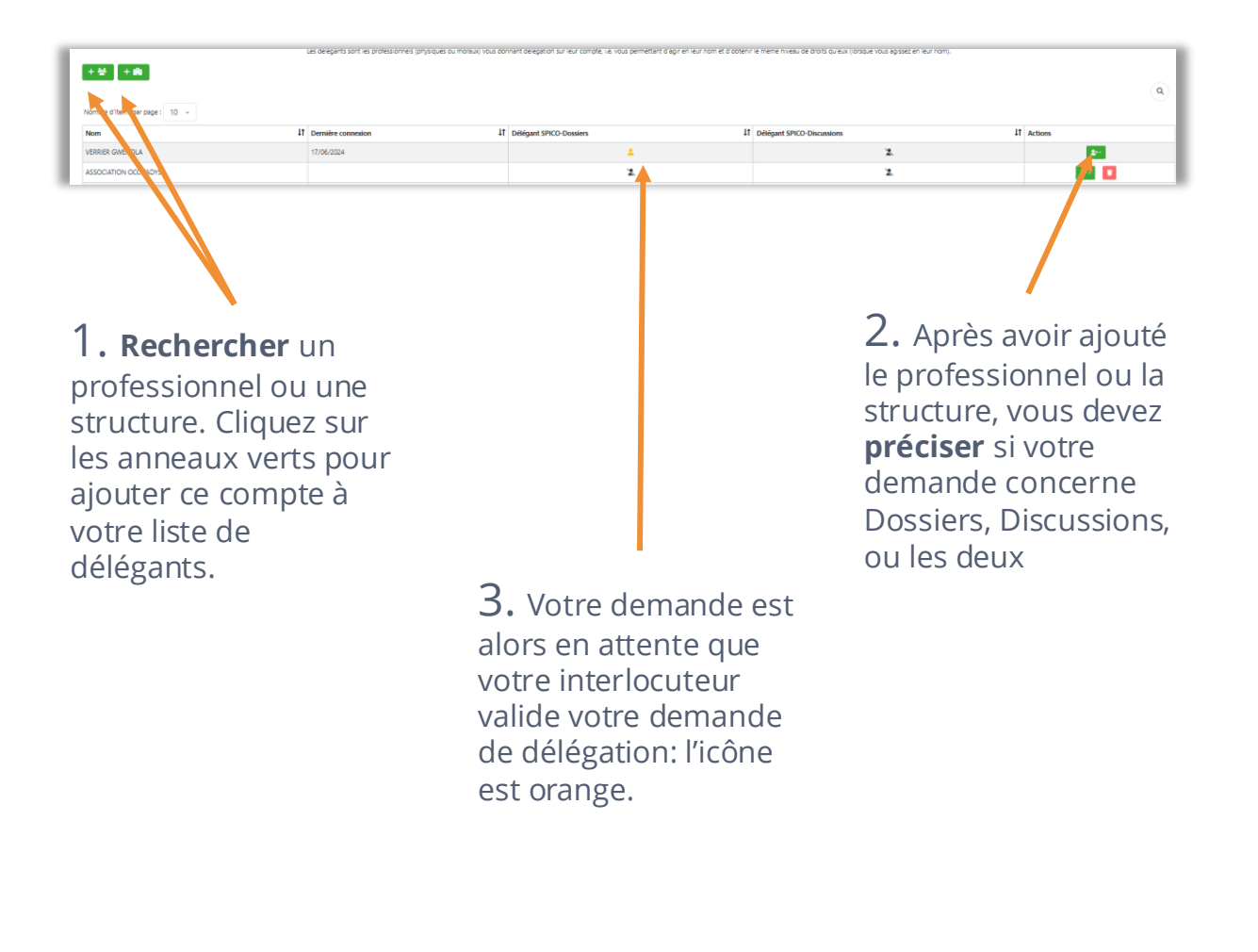

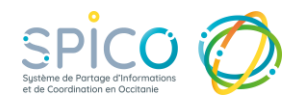

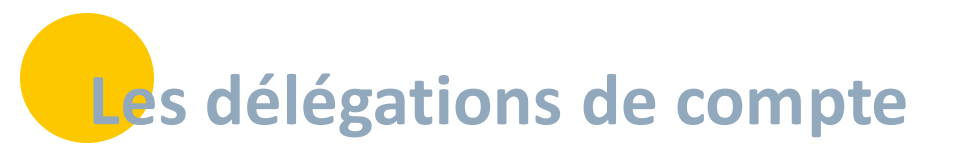

# **3.** Envoyer une demande de délégation

### $\bigcirc$

#### Le compte récepteur de la demande

Le compte pour lequel vous avez demandé une délégation est notifié : soit par une pastille dans son bandeau, et / ou par mail:

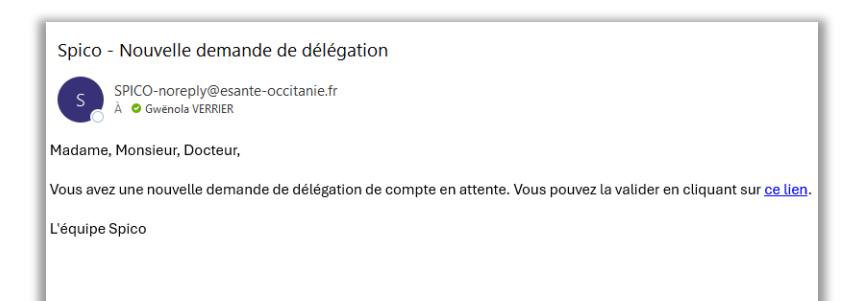

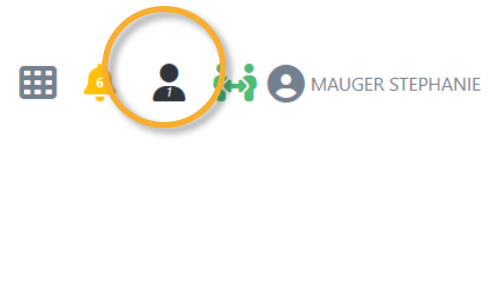

Dans son onglet « mes délégués », le récepteur de la demande est alors libre d'accepter ou non cette demande.

| Profil utilisateur                                          | Profil MSSanté 🔺 Notification               | s 🔄 Relations 🖽 Profil Expe | s 🖪 Profil Expert 📲 Gestion des équipes ressource 🛛 🕌 Groupes de favoris |               |                 |  |
|-------------------------------------------------------------|---------------------------------------------|-----------------------------|--------------------------------------------------------------------------|---------------|-----------------|--|
|                                                             | Mes délégués                                |                             | Mes déléga                                                               | ints          |                 |  |
| + #                                                         |                                             | /                           |                                                                          |               |                 |  |
| + 65                                                        |                                             | r                           |                                                                          |               | ٩               |  |
| + 🐏<br>Nombre d'îtems par page :                            | : 10 -                                      |                             |                                                                          |               | ٩               |  |
| ★ 整<br>Nombre d'items par page :<br>Nom                     | 10 v                                        | 11 Detrate SPICO-Dossiers   | 1 Délégué SPICO-Discussions                                              | 11 Favori     | Q<br>IT Actions |  |
| + #<br>Nombre d'items par page :<br>Nom<br>MAUGER STEPHANIE | 10 -<br>II Dernière connexion<br>17/06/2024 | IT Del rue SPICO-Dossiers   | 17 Délégué SPICO-Discussions                                             | 니 Favori<br>☆ | Actions         |  |

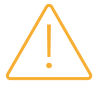

Attention, toute personne ayant délégation sur le compte récepteur de la demande, est susceptible d'accepter cette demande, il en va de votre responsabilité et de celle des délégués de votre compte. Cette acceptation n'est pas tracée dans l'outil.

À tout moment, une demande acceptée peut être désactivée par un clic sur les icones des colonnes « Dossiers » et « Discussions ».

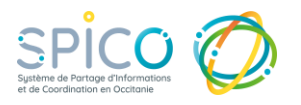

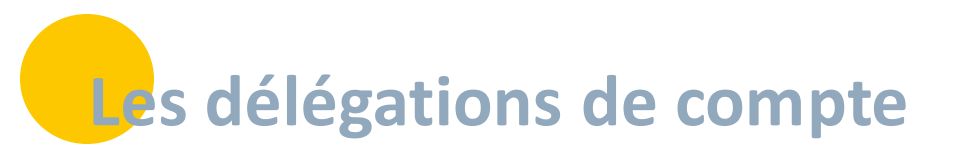

## La traçabilité des délégations

Sur SPICO Discussions, la messagerie instantanée sécurisée : Lorsque un message est envoyé par le délégué d'un professionnel, le(s) destinataires en sont informés grâce à l'icône « délégation » à droite du nom de l'émetteur, sous le message.

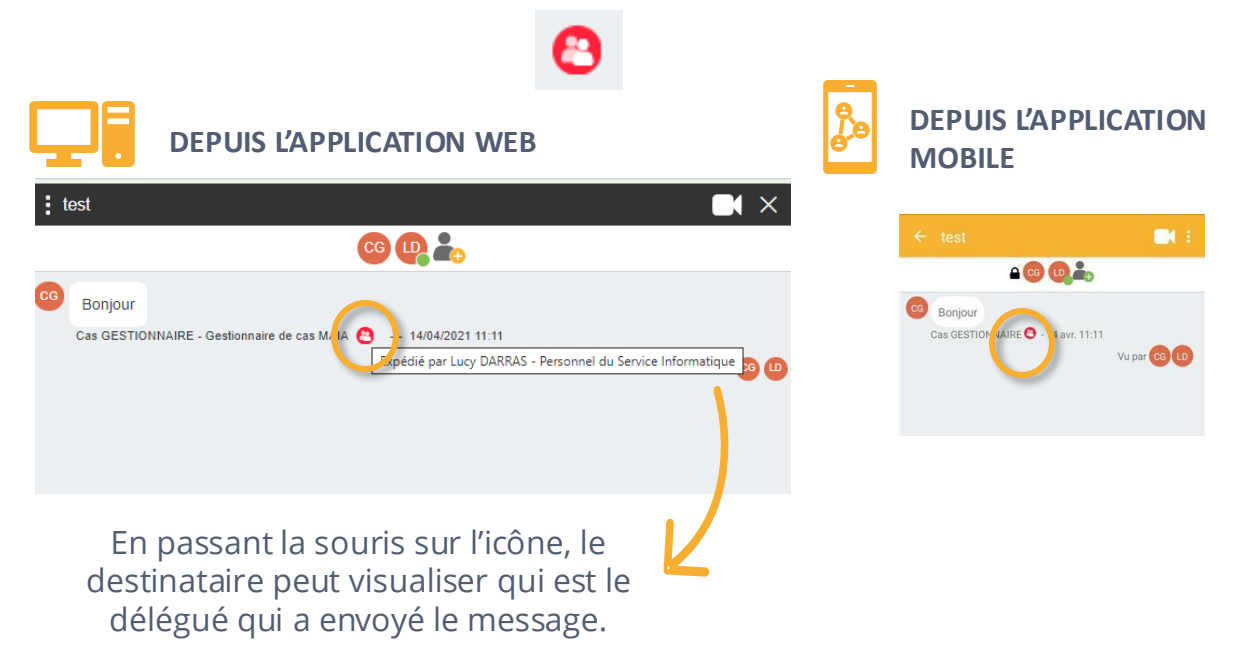

#### Sur SPICO Dossiers, l'outil de coordination :

Les actions réalisées par un délégué sur un dossier de coordination sont tracées dans le fil d'actualité de la rubrique parcours de dossier avec la mention : « *NOM DU DÉLÉGUÉ*, au nom de *NOM DU DÉLÉGUANT*».

| Fil d'actualité     | 🖡 Suivi / Réunion pluripro                             | 📽 test DDN             | 🕜 Tests Données Partagées   | New them DDN TEST     | PPCS      | - MQ - ) |
|---------------------|--------------------------------------------------------|------------------------|-----------------------------|-----------------------|-----------|----------|
|                     |                                                        |                        |                             |                       |           |          |
| 17 Novembre 2021 11 | 1:19 - VERRIER GWENOLA                                 |                        |                             |                       |           |          |
| GVE                 | Modification du formulaire "2nd<br>20/09/2021 12:07:07 | d Recours Suivi de Fin | de Séquence " initié le     |                       |           |          |
|                     |                                                        |                        | 17 Novembre 2021 17:26 - GI | NOM DE DÉLÉ GUÉ, au r | om de NOM | DU DÉLÉ  |
|                     |                                                        |                        | te                          | est note              |           | COE      |
|                     |                                                        |                        |                             |                       |           |          |